## De politiske og økonomiske rammer – i EU og i Danmark

Landhusholdningsselskabets efterårskonference

13. november 2017

Martin Merrild, formand Landbrug & Fødevarer

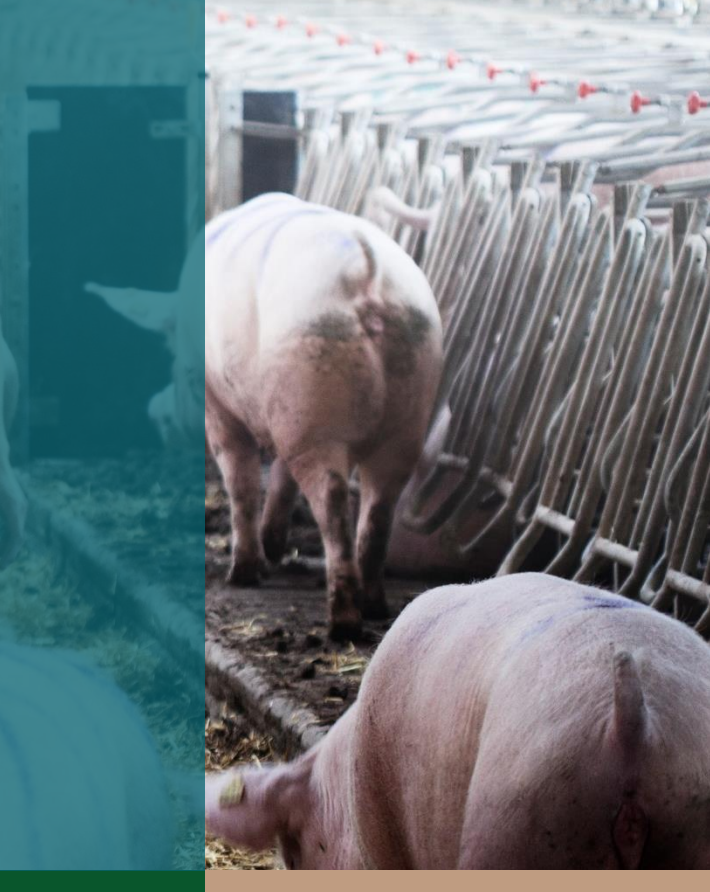

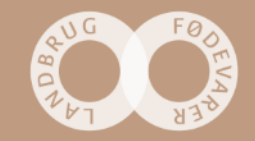

#### Dagens politiske rammer besluttes af dagens politikere

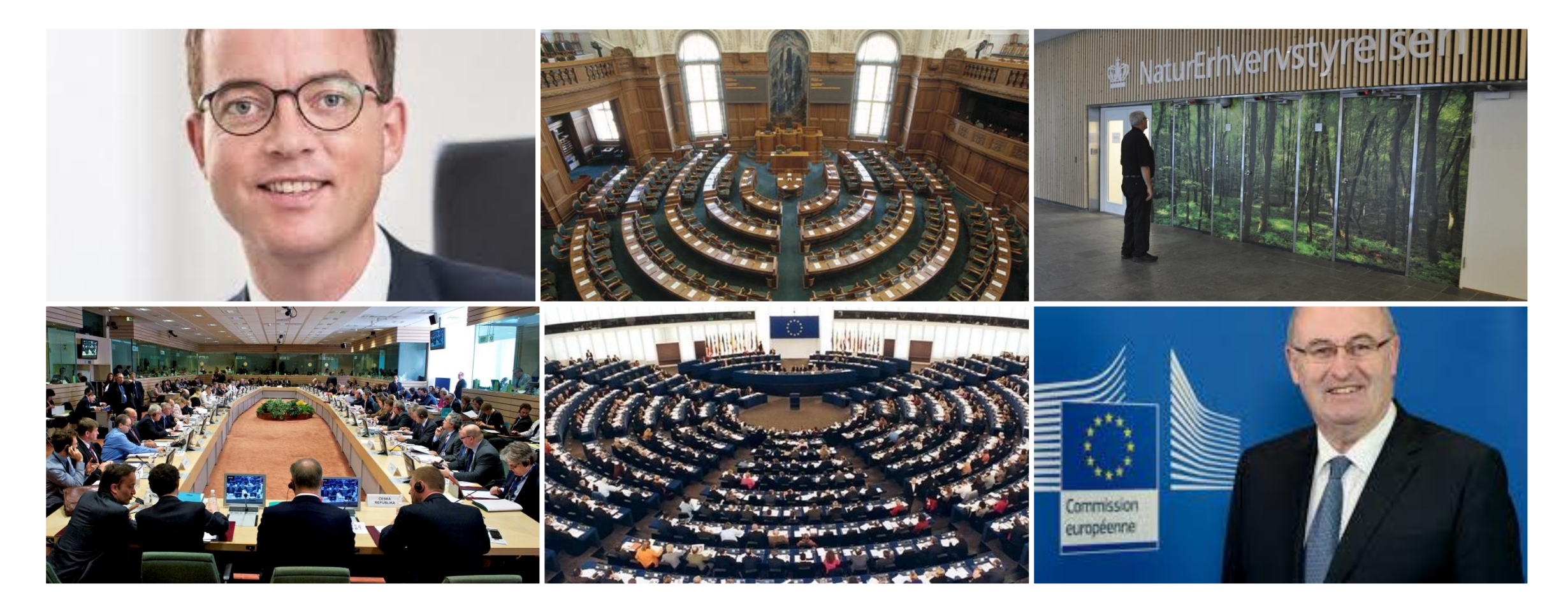

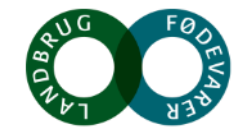

# Fremtidens politiske rammer afhænger også af fremtidige politikere.

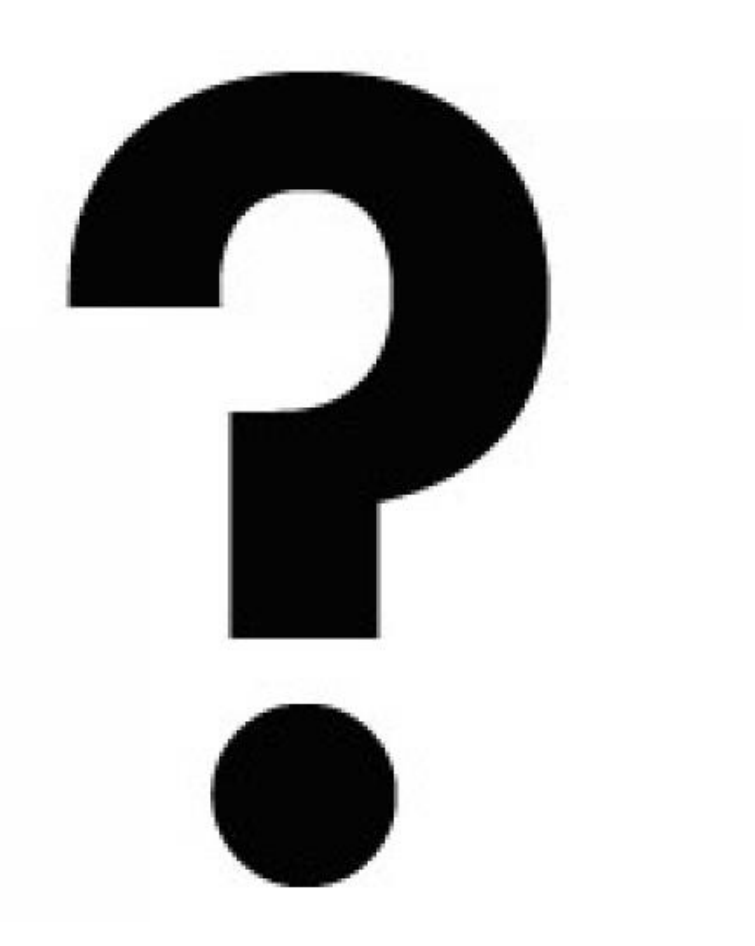

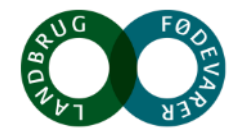

## Politisk usikkerhed - og Brexit

#### **Politisk risiko for os: Protektionisme**

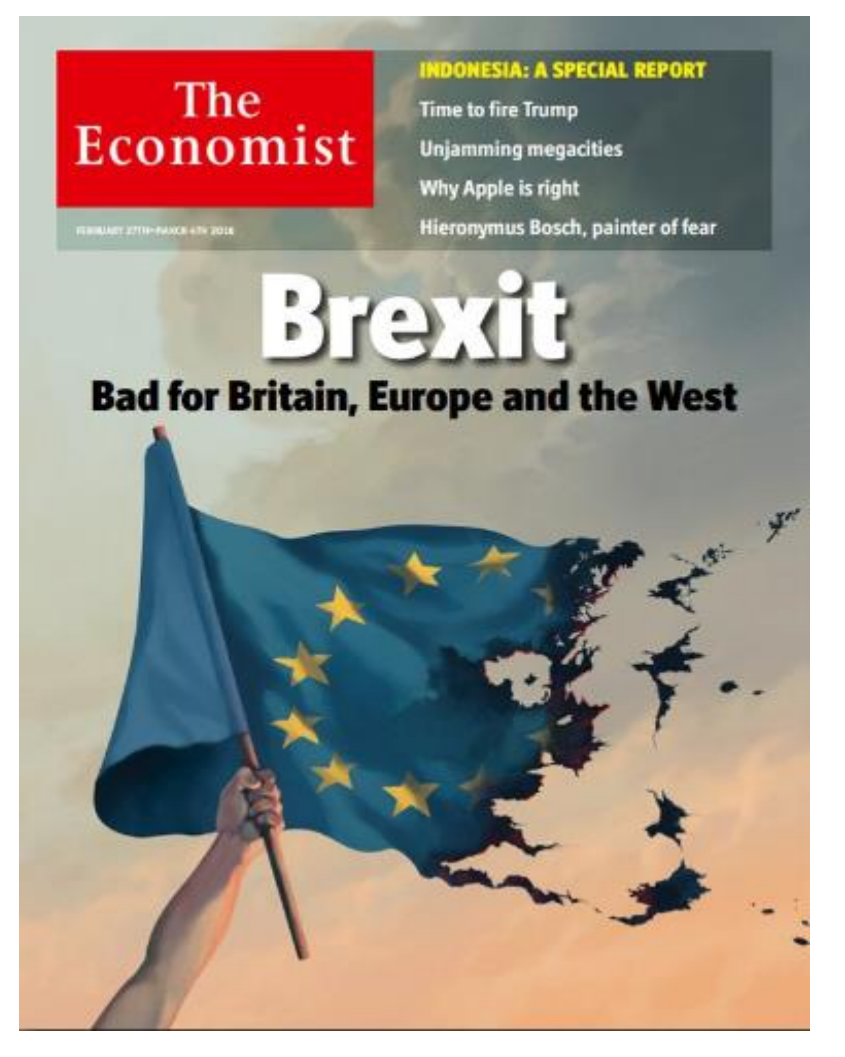

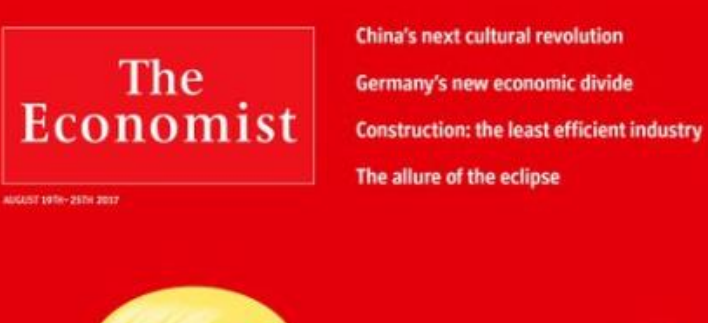

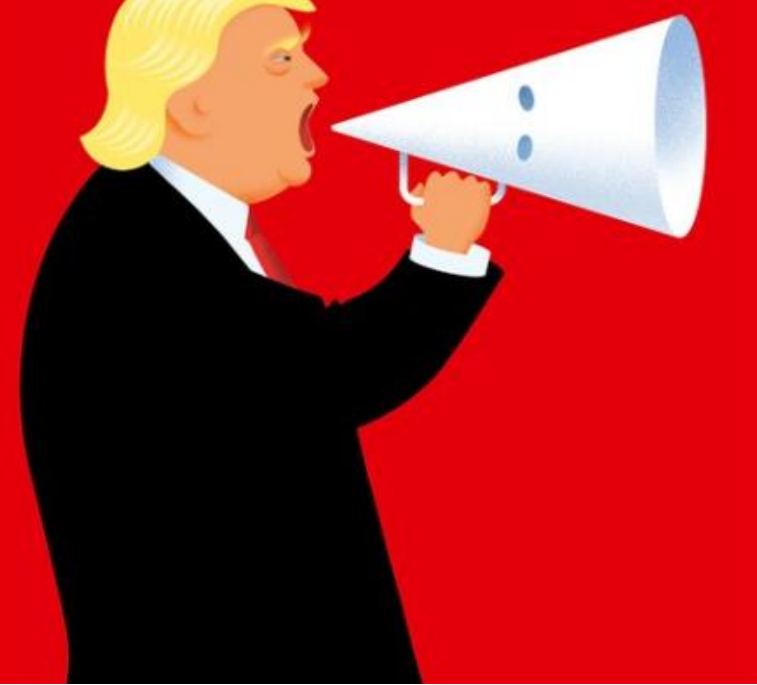

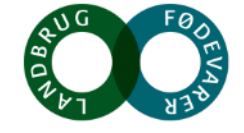

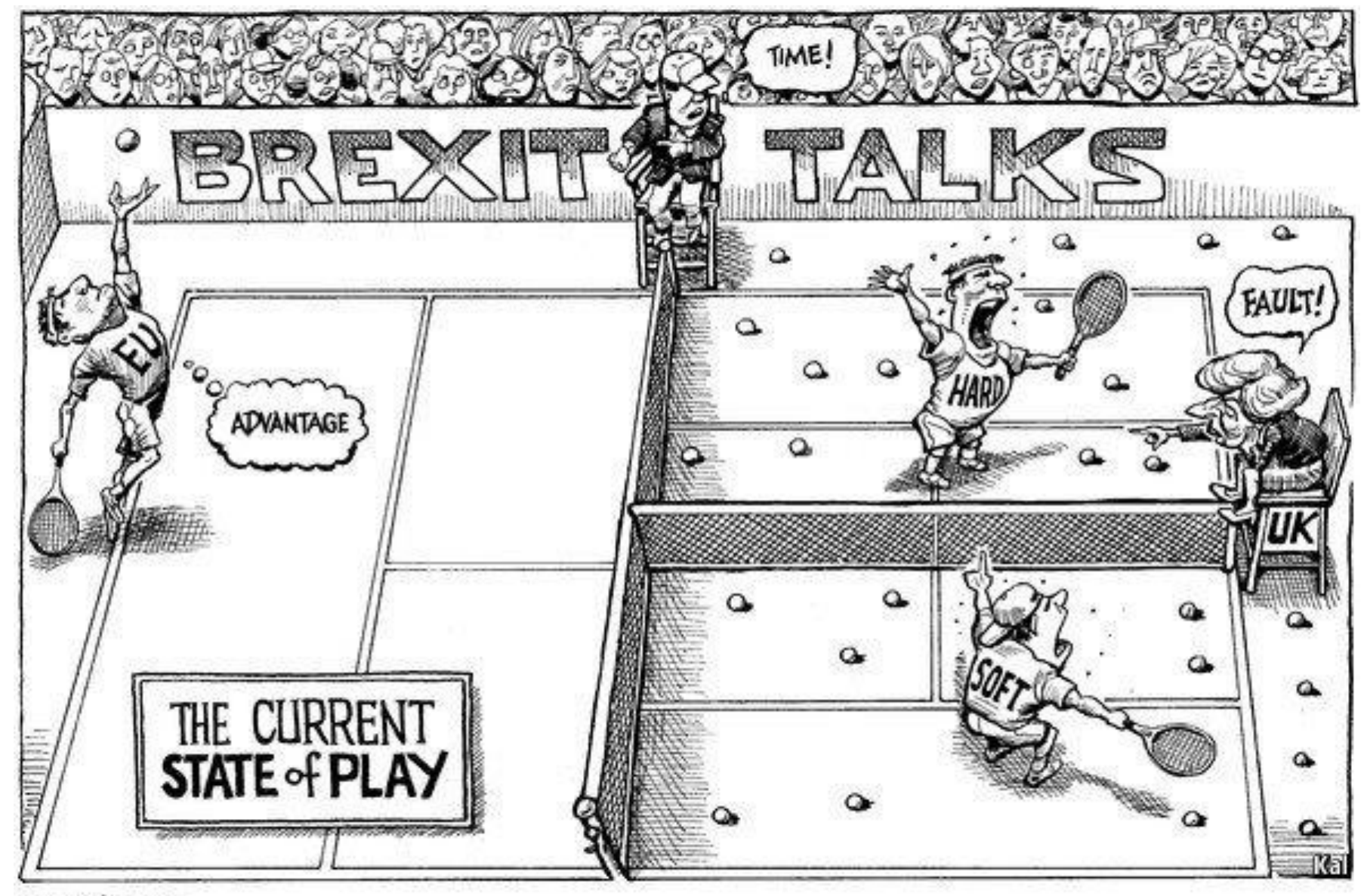

Economist.com Noget at leve af. Noget at leve for.

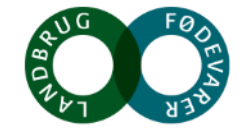

#### Den fælles landbrugspolitik efter 2020

- Usikkerhed om budgettet for den fælles landbrugspolitik efter 2020
- Lækket meddelelse fra Kommissionen "The Future of Food and Farming" indeholder ikke budgettal, men viser dog en klar tendens:
- Landbrugspolitikken skal levere konkrete resultater (for færre midler)
- Den konkrete udformning af reglerne overlades i langt højere grad til medlemslandene
- Ingen national medfinansiering af de direkte betalinger, hvilket er afgørende værn mod renationalisering
- Den officielle meddelelse kommer den 29. november 2017

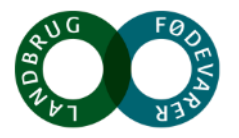

# Her eksporterer vi fødevarer til i dag. Markedsåbninger er vejen frem og vi satser stort på væksten i Asien

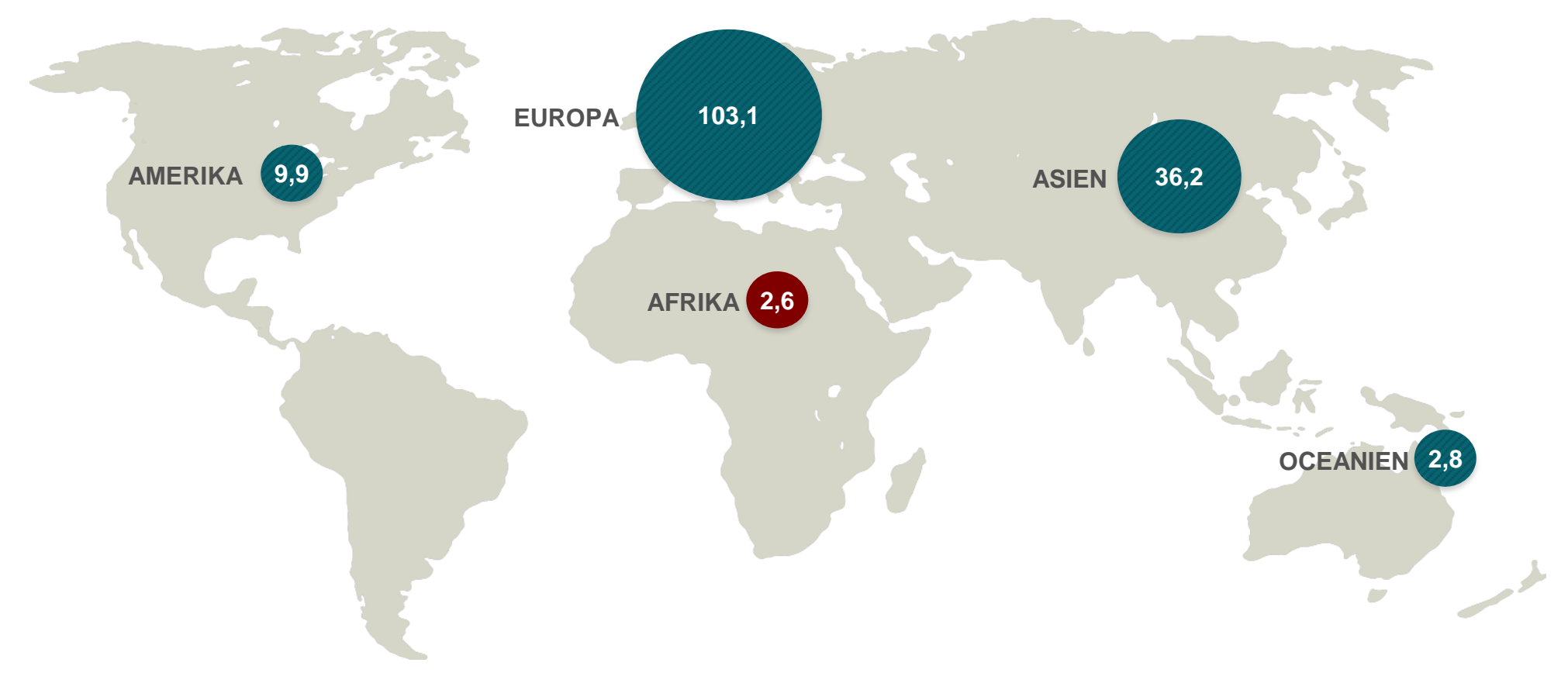

Noget at leve af. Noget at leve for.

Mia. kr.

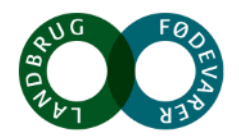

#### Strukturudviklingen fortsætter

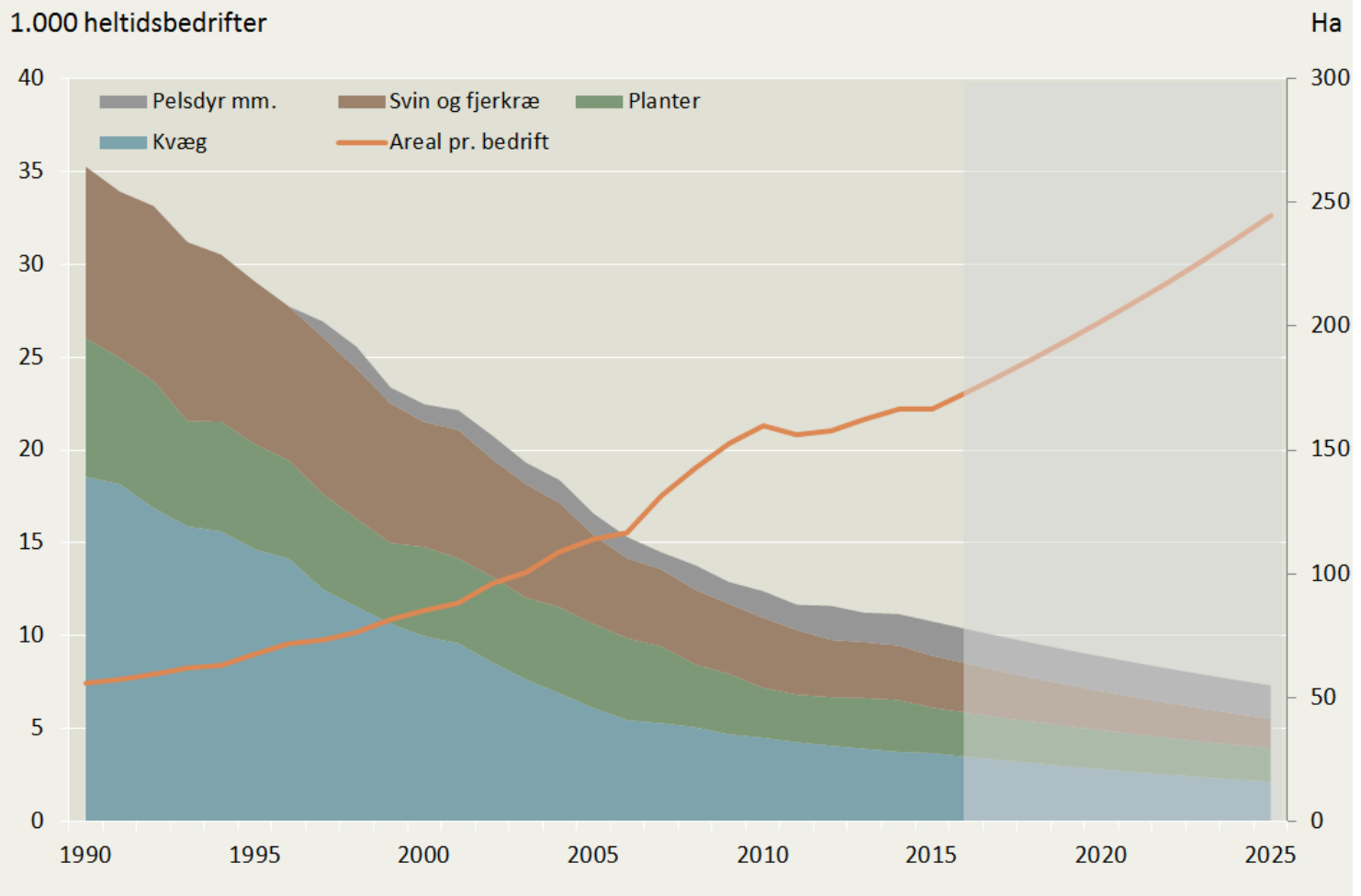

- 11.000 heltidsbedrifter i 2015
- 7.300 heltidsbedrifter i 2025
- Gennemsnitsstørrelsen bliver på 245 ha

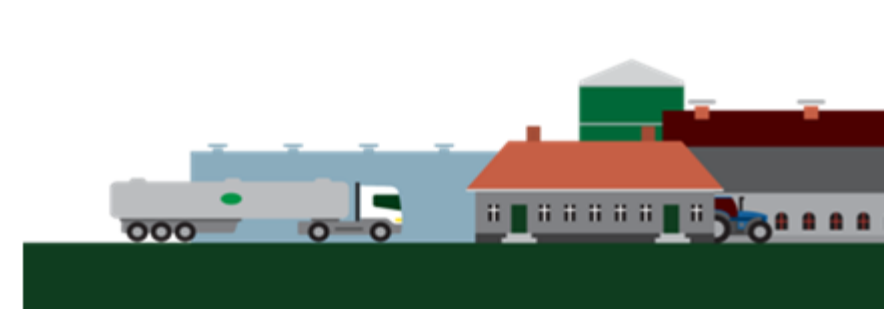

Kilde: Egen beregninger pba "Landbrugsregnskaber i 100 år, 1916-2015". Danmarks Statistik 2017

#### AUG FØD FØD FØD S

#### Ejerforhold: Andel af landbrugsarealet, pct.

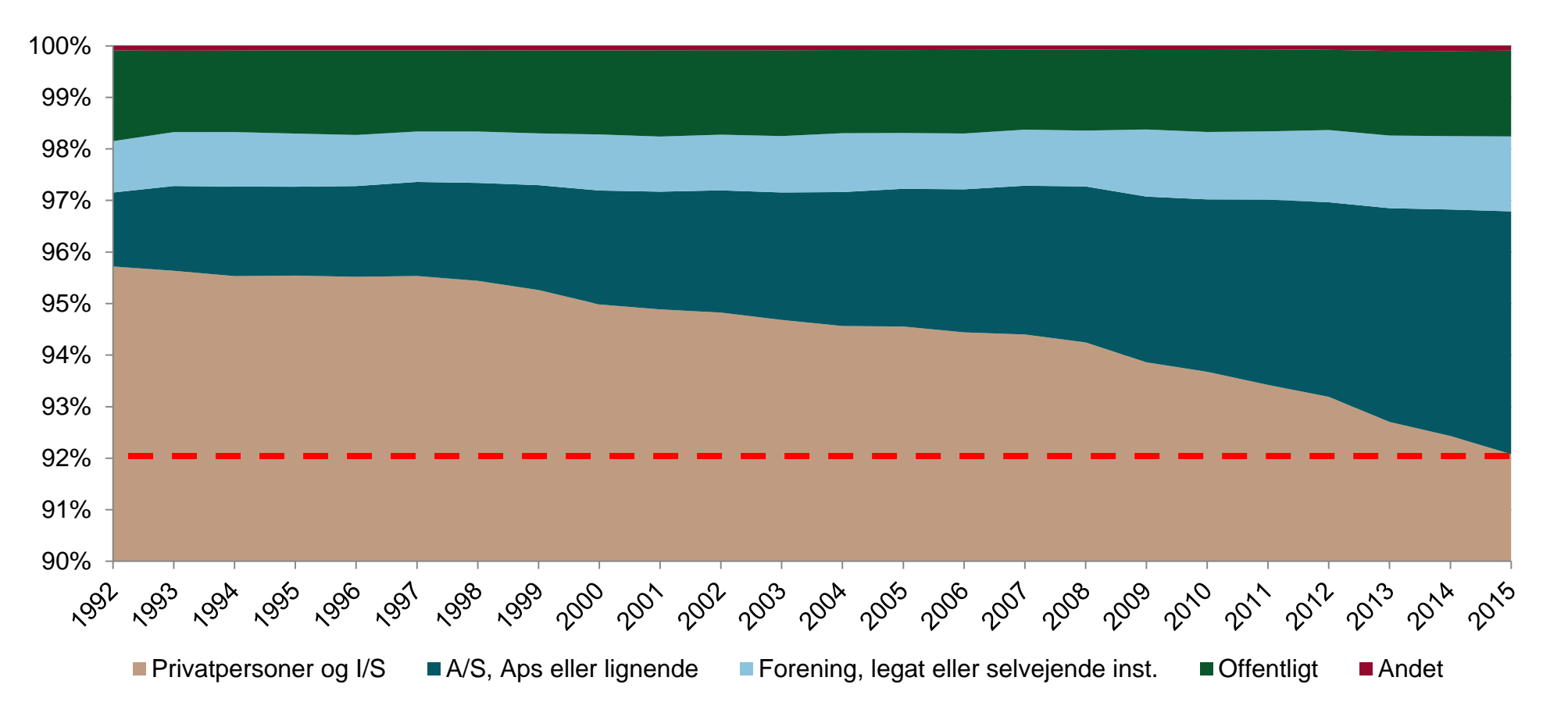

Kilde: IFRO, Landbrugets Økonomi 2016

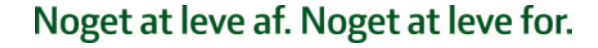

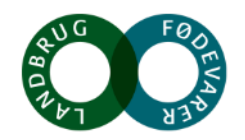

#### Ejer- og generationsskifte: Andel af unge landmænd under 35 år, pct.

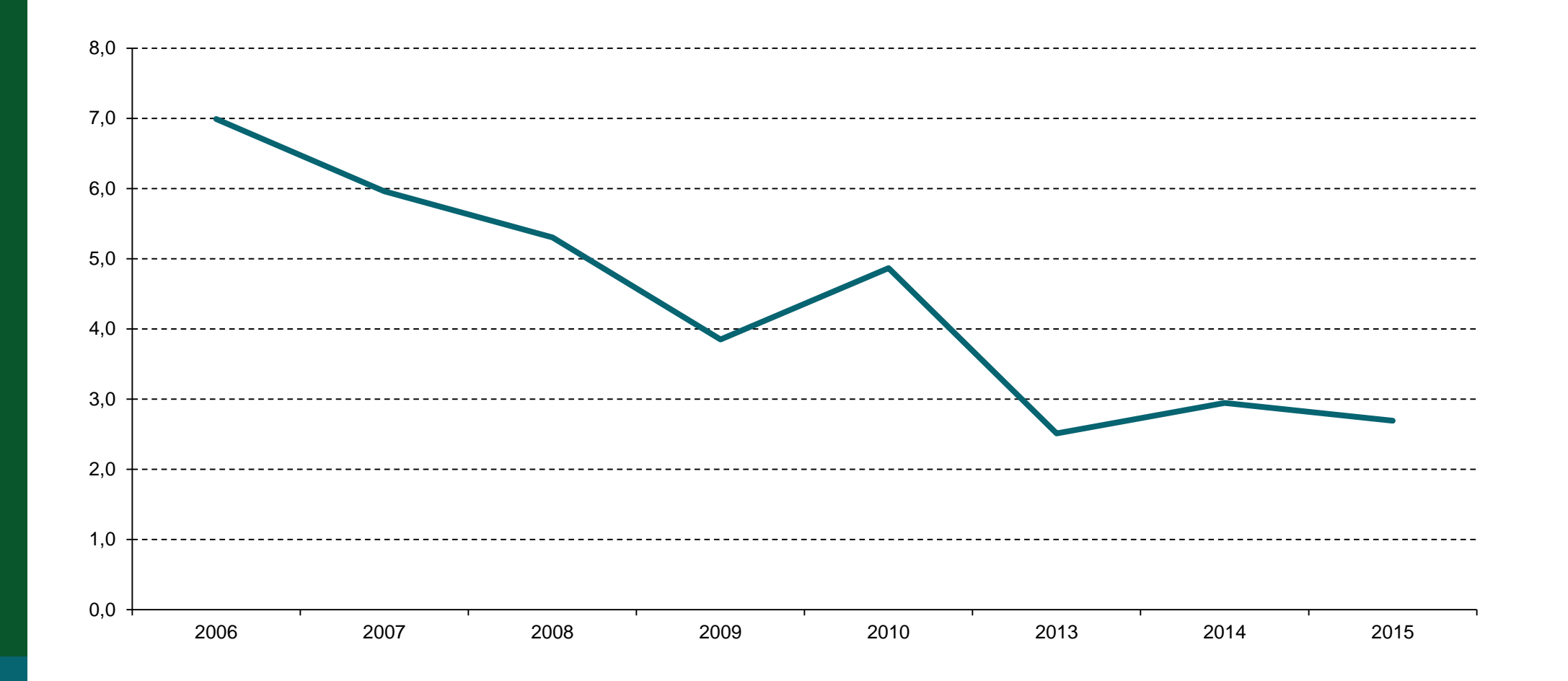

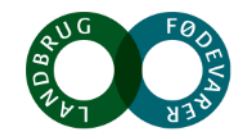

#### Den teknologiske udvikling er kun lige begyndt

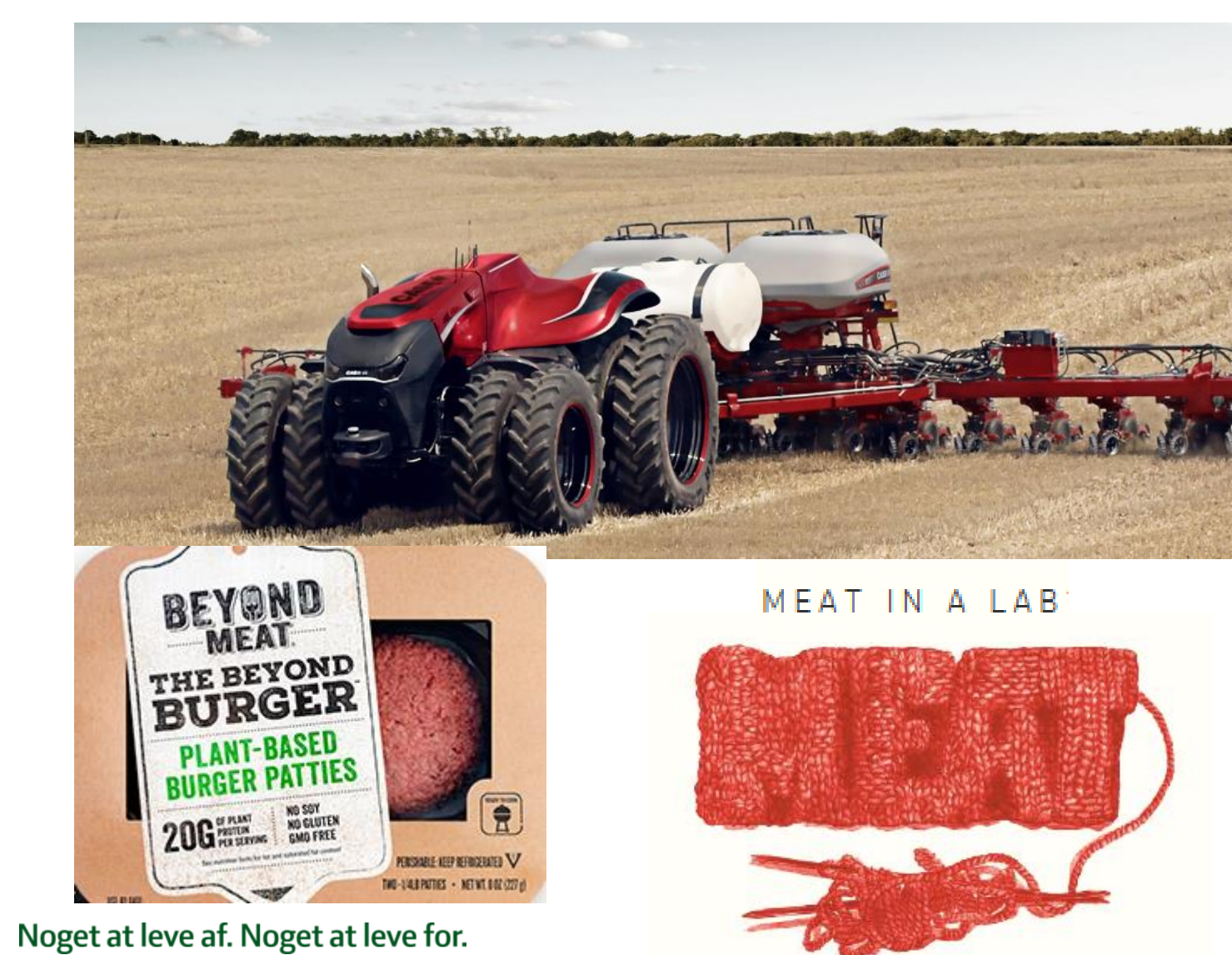

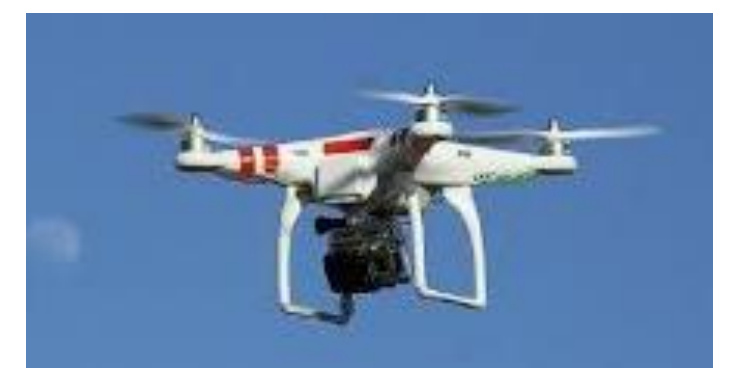

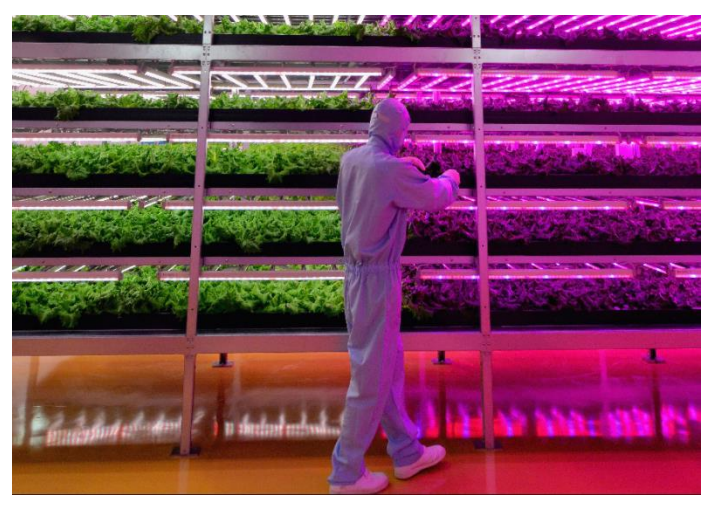

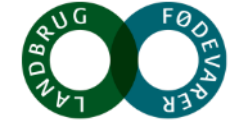

### Politiske fokuspunkter

- Fortsat konkurrenceevne
- Strukturudvikling
- Generationsskifte
- Håndtering af strammere klimakrav
- Indførelse af målrettet miljøregulering
- Mangel på arbejdskraft

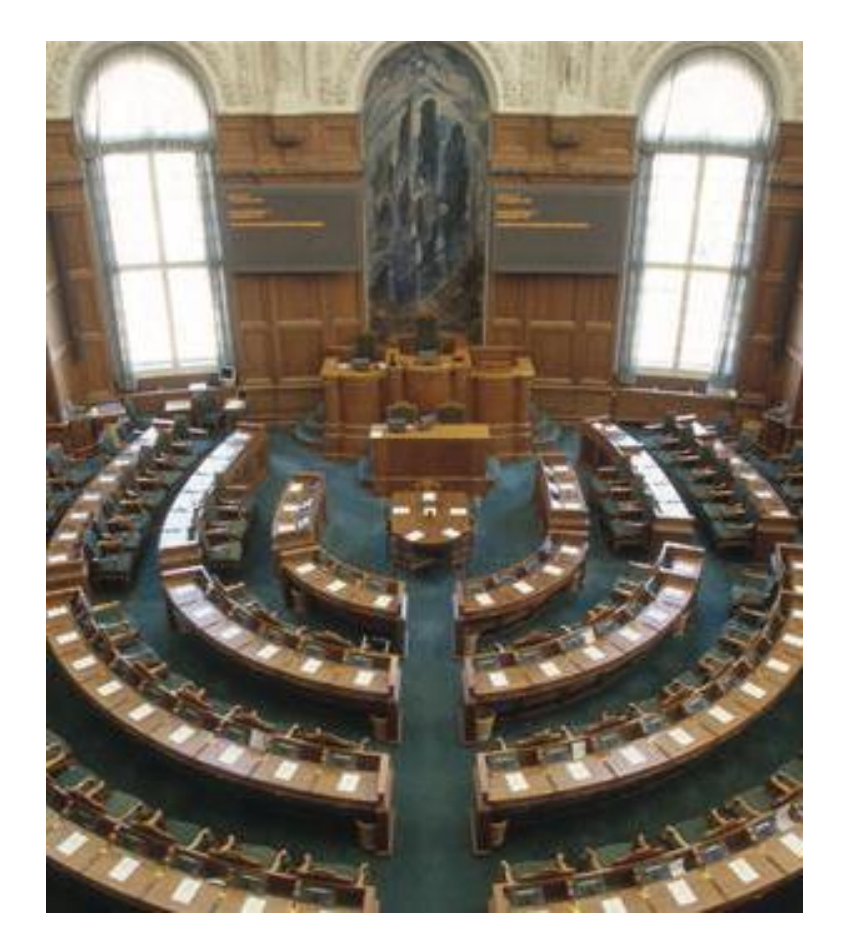

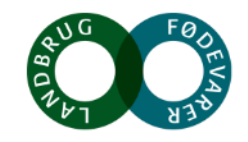